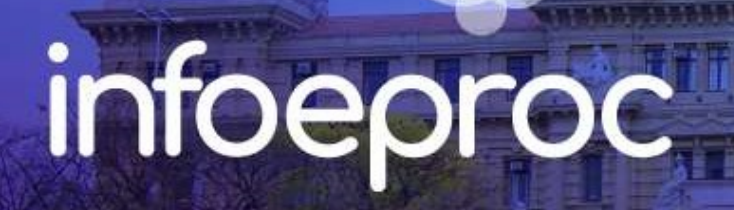

# Assunto: Juntada automática de respostas a ofícios e e-mails

**Competência**: Todas **Público-alvo**: Servidores(as) de 1º e 2º Graus **Conteúdo**: Como gerar chave de acesso com permissão de resposta com juntada automática

Edição nº 2

As unidades judiciais encaminham muitos ofícios e mensagens eletrônicas diariamente e as respostas em grande volume representam um grande gargalo na rotina de trabalho, uma vez que os documentos devem ser analisados, classificados e juntados aos respectivos processos. Entretanto, o sistema eproc dispõe de uma ferramenta que permite que o próprio destinatário faça a juntada de sua resposta ao processo.

### Geração de chave de acesso

Após o servidor emitir um ofício ou despacho-ofício, é preciso criar o *link* que dá ao destinatário acesso ao documento e lhe permite enviar uma resposta. Para tanto, no menu lateral, clique em **"Gerar chave de documentos**", na categoria **"Permissões Expressas**". Somente servidores com perfil de usuário de Servidor Unidade Judicial Avançado ou Chefe de Cartório podem realizar tal ação.

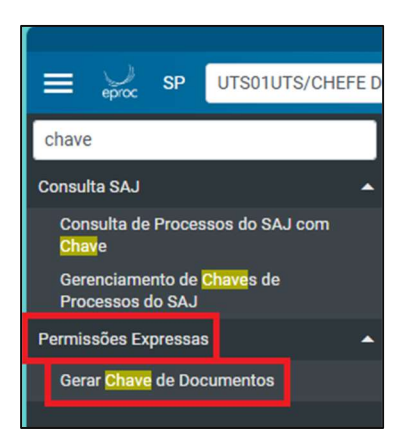

Descrição da imagem: tela "Menu Principal". Destaque para o botão "Gerar Chave de Documentos".

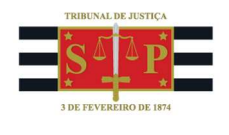

Na tela de configuração, defina a data de validade do *link* e responda afirmativamente à pergunta "Permite resposta?". Avalie se é o caso de responder da mesma forma à pergunta "Permite múltipla resposta?", pois isso implica viabilizar ao destinatário que envie mais de uma resposta para o mesmo processo, de forma sucessiva. Selecione o arquivo e clique em "Gerar chave de acesso aos documentos".

| Gerar C                                               | nave de Aces                                                         | so a Doci    | umentos - Processo 5000096-86 | .2025.8.2 | 26.0960                                                                             | Gerar chave de acess | aos documentos Voltar   |
|-------------------------------------------------------|----------------------------------------------------------------------|--------------|-------------------------------|-----------|-------------------------------------------------------------------------------------|----------------------|-------------------------|
| <u>D</u> ata de Valio<br>Permite envi<br>Permite múlt | lade: 02/04/2025   Ξ<br>ar resposta: ● Sim ○<br>ipla resposta: ○ Sim | Não<br>® Não |                               |           |                                                                                     | Lista de pe          | rmissões (0 registros): |
| Chave                                                 | Data                                                                 | de Geração   | Data de Validade              | Usuário   | Documento                                                                           | Resposta             | Ações                   |
|                                                       |                                                                      |              |                               |           |                                                                                     |                      |                         |
| Sequencia                                             | I Data/Hora                                                          |              | Documento                     |           | Evento                                                                              |                      |                         |
| 14                                                    | 18/03/2025 18:52:53                                                  | OFIC1        |                               |           | Expedição de ofício                                                                 |                      |                         |
| 6                                                     | 06/03/2025 14:23:52                                                  | ATOORD1      |                               |           | Ato ordinatório praticado                                                           |                      |                         |
| 5                                                     | 06/03/2025 14:23:51                                                  | PET1         |                               |           | cução.                                                                              |                      |                         |
| □ 1                                                   | 30/01/2025 14:31:15                                                  |              |                               |           | Distribuído por dependência (UTS0;197502) -<br>Número: 5000087-27.2025.8.26.0960/SP |                      |                         |
|                                                       |                                                                      |              |                               |           |                                                                                     | Gerar chave de acess | o aos documentos        |

**Descrição da imagem:** tela "Gerar Chave de Acesso a Documentos". Procedimento de geração de chave de acesso com permissão de resposta ao destinatário.

Note que, ao gerar a chave, o campo "Resposta" exibe a informação "Pendente".

| <u>D</u> ata de Valio<br>Permite envi | dade: 04/04/<br>ar resposta | /2025 🛗<br>I: O Sim 🖲 Nã | io                                                   | Lista     | de permissões (1 re | gistro): |
|---------------------------------------|-----------------------------|--------------------------|------------------------------------------------------|-----------|---------------------|----------|
| Chave                                 | Data de<br>Geração          | Data de<br>Validade      | Usuário                                              | Documento | Resposta /          | ções     |
| 619162021628                          | 20/03/2025<br>16:11:31      | 04/04/2025<br>23:59:59   | BRUNO DOS SANTOS<br>FERRAO AMARO<br>LOBOSQUE ERWENNE | DESPADEC1 | Pendente            | j 🗘      |

**Descrição da imagem:** tela "Gerar Chave de Acesso a Documentos". Destaque sobre a informação exibida no campo "Resposta" imediatamente após a geração da resposta.

Copie a chave gerada e a cole no documento ou na mensagem eletrônica a ser encaminhada ao destinatário.

### Procedimento do destinatário

Ao receber qualquer comunicação do Tribunal de Justiça com a chave do processo que lhe permite enviar uma resposta com juntada automática, o destinatário deve redigi-la e imprimi-la em PDF.

Na página do eproc, o destinatário deve acessar a categoria "Consulta Pública" e clicar em "Consulta documento pela chave".

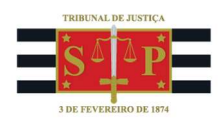

| Ir para conteúdo                                  | o Ir para menu A+ A- 🌒 🍬 Libras Acessibilidade |            |
|---------------------------------------------------|------------------------------------------------|------------|
| Tribunal de Justiça do Estado de São Paulo        |                                                |            |
| Pesquisar no Menu (Alt + m)                       | HOMOLOGAÇÃO                                    |            |
| Entrar no Sistema                                 |                                                |            |
| Acessibilidade                                    |                                                |            |
| Audiências                                        |                                                |            |
| Auxiliares da Justiça                             | 00500                                          |            |
| Cadastre-se AQUII 👻                               | eproc                                          |            |
| Consulta Pública                                  |                                                |            |
| Consul, a Autenticidade de Certidão<br>Narratória |                                                |            |
| Consulta Certicião para Execuções                 | HOMOLOGAÇÃO                                    |            |
| Consulta Documento pela Chave                     | Usuário                                        |            |
| Consulta Processo                                 |                                                |            |
| Consulta de autenticidade de<br>documento         | Senha                                          |            |
| Ordem Cronológica de Julgamento                   | 0                                              |            |
| Relatório de Distribuição                         |                                                |            |
| Consulta Pública SAJ 🗸                            | Entrar                                         |            |
| Consulta Unificada                                | Outras opções de acesso                        | $\bigcirc$ |
| Custas processuais 👻                              |                                                | Ŭ          |

Descrição da imagem: tela "Consulta Pública do eproc". Destaque sobre o botão para consulta de documento pela chave de acesso.

Preencha o número do processo, a chave de acesso, o *captcha* e clique em "Consultar":

| Consulta Processual<br>N° Processo* | - Busca de Processo - Chave de Ace<br>Chave Documento* | SSO       |
|-------------------------------------|--------------------------------------------------------|-----------|
| 5000097-71.2025.8.26.0960           | 741323919228                                           |           |
| Não sou um robô                     | recAPTCHA<br>tracket tama                              |           |
|                                     |                                                        | Consultar |

Descrição da imagem: tela "Consulta Pública do eproc". Destaque sobre o botão para consulta de documento pela chave de acesso.

Na tela seguinte, é possível realizar a anexação da resposta. Vá ao campo "Adicionar arquivo" e junte os documentos necessários. Clique em "Responder" para concluir a operação.

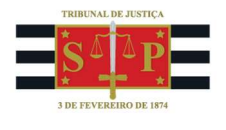

| Consulta Processual - Busca de Processo - Chave de Acesso<br>Nº Processo* |           |
|---------------------------------------------------------------------------|-----------|
| 5000097-71.2025.8.26.0960                                                 |           |
| Chave Documento*                                                          |           |
| 741323919228                                                              |           |
| Vão sou um robô<br>reCAPTCHA<br>Privadorde - Temos                        |           |
| Documentos                                                                |           |
| Adicionar arquivo                                                         |           |
|                                                                           |           |
| Consume                                                                   | Responder |

Descrição da imagem: tela "Consulta Processual por Chave de Acesso". Procedimento para anexação de arquivo(s) de resposta ao processo de origem.

Se o procedimento for concluído com sucesso, será gerada a seguinte mensagem:

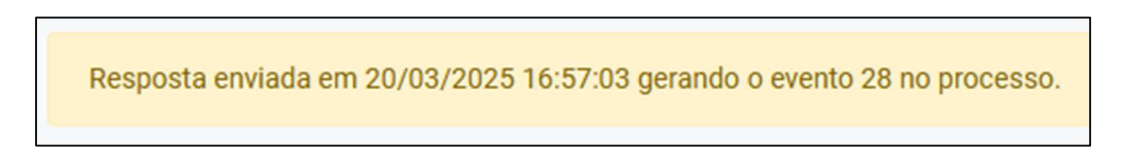

Descrição da imagem: tela "Consulta Processual por Chave de Acesso". Destaque sobre a mensagem de encerramento do processo de juntada de resposta.

Quando o destinatário juntar a resposta ao processo, de imediato é gerado o evento "Petição - Juntada de Documento" por usuário externo. Ao mesmo tempo, o eproc registra o envio da resposta no controle de chaves de acesso geradas para o processo.

| ven | tos    |                        |                                |                 |            |
|-----|--------|------------------------|--------------------------------|-----------------|------------|
| -   | Evento | Data/Hora              | Descrição                      | Usuário         | Documentos |
| ✿   | 28     | 20/03/2025<br>16:57:03 | PETIÇÃO - JUNTADA DE DOCUMENTO | USR-<br>EXTERNO | ANEXO1     |

Descrição da imagem: tela "Capa do Processo". Destaque sobre o evento de juntada automática da resposta enviada pelo usuário externo.

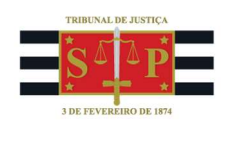

Após a manifestação do usuário externo, o campo "Resposta", anteriormente marcado como "Pendente", passa a exibir a informação de enviada no respectivo evento.

| Chave        | Data de<br>Geração     | Data de<br>Validade    | Usuário                                              | Documento | Resposta                | Ações |
|--------------|------------------------|------------------------|------------------------------------------------------|-----------|-------------------------|-------|
| 741323919228 | 20/03/2025<br>16:21:48 | 04/04/2025<br>23:59:59 | BRUNO DOS SANTOS<br>FERRAO AMARO<br>LOBOSQUE ERWENNE | DESPADEC1 | Enviada no<br>evento 28 | s 🗊   |

Descrição da imagem: tela "Gerar Chave de Acesso a Documentos". Destaque sobre a informação exibida no campo "Resposta" imediatamente após a anexação da resposta pelo usuário externo.

# Atenção

Não é necessário que o destinatário seja cadastrado no sistema ou nos autos para que responda a requisições judiciais utilizando uma chave de acesso.

## Sugestão de orientação

Para otimizar o procedimento, sugerimos que as mensagens eletrônicas, os ofícios e/ou os despachosofícios contenham um pequeno parágrafo orientando os destinatários sobre como proceder ao envio da resposta pelo portal eproc. Cada unidade pode criar seu próprio texto, mas **sugerimos o seguinte modelo**:

O envio da resposta deverá ser feito exclusivamente pelo portal eproc. Clique no botão "Consulta Documento pela Chave", na categoria "Consulta Pública", informe o número do processo e a chave de acesso que acompanha este ofício/e-mail. Em seguida, anexe o(s) arquivo(s) da resposta e clique em "Responder". Sua resposta será automaticamente juntada ao processo.

## Dúvidas

Dúvidas sobre o procedimento podem ser solucionadas pelo portal de chamados.